# LE TRI

Excel est un outil incontournable pour enregistrer des bases de données, clients, articles, fournisseurs, salariés, ventes, achats...

Mais le besoin essentiel et de pouvoir visualiser rapidement des données afin de les analyser.

Grâce à l'onglet Données et au menu Trier et Filtrer, nous pouvons organiser, gérer et même extraire des informations sans modifier nos données.

Nous allons parler de Tri pour commencer.

#### PROCEDURE

Vous avez un onglet sur le ruban qui se nomme Données et vous trouverez le groupe Trier et Filtrer et trois commandes AZ / ZA et (le plus grand) Trier. Vous retrouvez les mêmes commandes sur l'onglet Accueil dans le menu Edition.

|           |     |          |            |         |         | Σ *<br>↓<br>2 * | Trier of filtrer | Rechercher et                                     |  |
|-----------|-----|----------|------------|---------|---------|-----------------|------------------|---------------------------------------------------|--|
| Donnée    | s   | Révision | Af         | fichage | Dével   | _               | A↓               | Trier de <u>A</u> à Z                             |  |
| ons       | A↓  | AZ       |            | K Effac | er      |                 | Ã↓               | Trier de <u>Z</u> à A<br><u>T</u> ri personnalisé |  |
| ŝs        | Z I | Trier    | Filtrer    | 🚡 Réap  | pliquer |                 | 7=               | <u>F</u> iltrer                                   |  |
| les liens | A¥  | т        | rier et fi |         | cé      |                 | Z.               | Effa <u>c</u> er<br><u>R</u> éappliquer           |  |

## UN PEU DE VOCABULAIRE

Visualisons cette base de données courte, simplifiée et néanmoins fictive dont je me servirai pour exemple.

| -4 | А      | В             | C       | D          | E          | F           | G         | Н                | 1              | J             | К                       | L |
|----|--------|---------------|---------|------------|------------|-------------|-----------|------------------|----------------|---------------|-------------------------|---|
| 1  | CODE   | TYPE MATERIEL | MARQUE  | DATE ACHAT | PHT        | AFFECTATION | FILIALE   | TYPE DE<br>PANNE | DATE PANNE     |               |                         |   |
| 2  | PC 001 | PC FIXE       | SAMSUNG | 20/01/2014 | 1 200.00 € | COMMERCIAL  | PARIS     |                  |                |               |                         |   |
| 3  | IM 001 | IMPRIMANTE    | BROTHER | 03/02/2014 | 556.00€    | COMMERCIAL  | MARSEILLE | PRISE PAPIER     | 12/12/2014     |               | 1 Liste/Base de données |   |
| 4  | PC 002 | PC FIXE       | HP      | 15/02/2014 | 1 050.00 € | FINANCIER   | LYON      |                  |                | - 2 M         |                         |   |
| 5  | PC 003 | PC FIXE       | DELL    | 13/03/2012 | 1 108.00 € | PRODUCTION  | MARSEILLE | CARTE MERE       | 28/04/2014     |               |                         |   |
| 6  | PC 004 | PC FIXE       | ASUS    | 08/04/2013 | 1 300.00 € | COMMERCIAL  | LILLE     |                  | 3 83           |               |                         |   |
| 7  | PC 005 | PC PORTABLE   | DELL    | 04/05/2013 | 1 500.00 € | FINANCIER   | PARIS     | DISQUE DUR       | 12/01/2015     | 1 enregistrem | ent                     |   |
| 8  | PC 006 | PC PORTABLE   | TOSHIBA | 30/05/2014 | 1 700.00 € | PRODUCTION  | LYON      |                  |                |               |                         |   |
| 9  | IM 003 | IMPRIMANTE    | EPSON   | 24/06/2014 | 498.00€    | PRODUCTION  | PARIS     |                  |                |               |                         |   |
| 10 | PC 007 | PC PORTABLE   | ACER    | 25/06/2014 | 1 400.00 € | COMMERCIAL  | MARSEILLE |                  |                |               |                         |   |
| 11 | PC 008 | PC PORTABLE   | DELL    | 21/07/2014 | 1 390.00 € | FINANCIER   | LILLE     |                  |                |               |                         |   |
| 12 | EC 001 | ECRAN         | SAMSUNG | 16/08/2014 | 120.00 €   | PRODUCTION  | PARIS     |                  |                |               |                         |   |
| 13 | EC 002 | ECRAN         | SONY    | 11/09/2014 | 130.00€    | COMMERCIAL  | LYON      |                  |                |               |                         |   |
| 14 | IM 002 | IMPRIMANTE    | BROTHER | 29/09/2014 | 622.00 €   | FINANCIER   | LILLE     |                  |                |               |                         |   |
| 15 | EC 003 | ECRAN         | SAMSUNG | 07/10/2014 | 135.00 €   | FINANCIER   | MARSEILLE |                  |                |               |                         |   |
| 16 | EC 004 | ECRAN         | SONY    | 02/11/2014 | 145.00 €   | PRODUCTION  | LILLE     |                  |                |               |                         |   |
| 17 | EC 005 | ECRAN         | ACER    | 28/11/2014 | 127.00 €   | COMMERCIAL  | PARIS     |                  |                |               |                         |   |
| 18 | EC 006 | ECRAN         | ASUS    | 24/12/2014 | 132.00 €   | FINANCIER   | LYON      |                  |                |               |                         |   |
| 19 | EC 010 | ECRAN         | SAMSUNG | 07/01/2013 | 153.00 €   | PRODUCTION  | LYON      | CABLE            | 07/11/2014     |               |                         |   |
| 20 | EC 007 | ECRAN         | SONY    | 19/01/2015 | 142.00 €   | PRODUCTION  | MARSEILLE |                  | and the second |               |                         |   |
| 21 | IM 004 | IMPRIMANTE    | EPSON   | 20/01/2015 | 512.00€    | COMMERCIAL  | LYON      |                  |                |               |                         |   |
| 22 | EC 008 | ECRAN         | SONY    | 14/02/2015 | 148.00€    | COMMERCIAL  | LILLE     |                  |                |               |                         |   |
| 23 | IM 005 | IMPRIMANTE    | HP      | 15/02/2015 | 542.00€    | FINANCIER   | MARSEILLE |                  |                |               |                         |   |
| 24 | EC 009 | ECRAN         | ACER    | 12/03/2015 | 150.00€    | FINANCIER   | PARIS     |                  | 6              |               |                         |   |
| 25 |        |               |         |            |            | 1           |           | 1 Champ          |                |               |                         |   |
| 26 |        |               |         |            |            |             |           |                  |                |               |                         |   |

Ce qui est encadré en **rouge** se nomme liste ou base de données ou tableau de données. Elle contient 10 champs ou colonnes et 23 enregistrements. Un enregistrement est une ligne de données. La ligne de titre ou ligne d'étiquette n'est pas considérée comme un enregistrement, écrite en gras sur fond rose elle se distingue des autres et montre à Excel que ce n'est pas un simple tableau mais une base de données.

# LE TRI EN COLONNE SIMPLE EN FONCTION D'UN SEUL CRITERE

Il faut toujours cliquer dans une cellule de sa base pour débuter un tri.

Vous avez la possibilité de trier de A à Z soit dans un ordre alphabétique ou alphanumérique croissant ou de Z à A décroissant.

#### Cliquez sur une seule cellule dans la base pour débuter votre tri.

#### Allez sur l'onglet Données, Trier et Filtrer et triez de AZ.

| Données                       |                  | Révisio          | n Af    | Affichage                   |                            |  |  |
|-------------------------------|------------------|------------------|---------|-----------------------------|----------------------------|--|--|
| o <b>ns</b><br>s<br>les liens | A<br>Z<br>Z<br>A | AZA<br>Trier     | Filtrer | 🖗 Effac<br>🚡 Réap<br>🌠 Avan | er<br>pliquer<br><b>cé</b> |  |  |
|                               |                  | Trier et filtrer |         |                             |                            |  |  |

Si vous mettez en surbrillance une colonne vous obtiendrez ce message :

|    | А      |       | В                  | С                 | D                  | E              | F                  | G         | Н                | I          |
|----|--------|-------|--------------------|-------------------|--------------------|----------------|--------------------|-----------|------------------|------------|
| 1  | CODE   | түре  | MATERIEL           | MARQUE            | DATE ACHAT         | РНТ            | AFFECTATION        | FILIALE   | TYPE DE<br>PANNE | DATE PANNE |
| 2  | PC 001 | PC FI | XE                 | SAMSUNG           | 20/01/2014         | 1 200.00€      | COMMERCIAL         | PARIS     |                  |            |
| 3  | IM 001 | IMPR  | IMPRIMANTE BROTHER |                   | 03/02/2014         | 556.00€        | COMMERCIAL         | MARSEILLE | PRISE PAPIER     | 12/12/2014 |
| 4  | PC 002 | PC FI | XE                 | HP                | 15/02/2014         | 1 050.00€      | FINANCIER          | LYON      |                  |            |
| 5  | PC 003 | PC FI | XE                 | DELL              | 13/03/2012         | 1 108.00€      | PRODUCTION         | MARSEILLE | CARTE MERE       | 28/04/2014 |
| 6  | PC 004 | PC FI | XE                 | ASUS              | 08/04/2013         | 1 300.00€      | COMMERCIAL         | LILLE     |                  |            |
| 7  | PC 005 | PC P  | Attention          |                   |                    |                | ? ×                | RIS       | DISQUE DUR       | 12/01/2015 |
| 8  | PC 006 | PC P  | Microsoft Ex       | real a travnuć du | a dannéan près d   | o votro cóloci | ian. Commo ollos n | DN        |                  |            |
| 9  | IM 003 | IMPI  | sont pas sél       | ectionnées, ell   | es ne seront pas t | riées.         | Jon. Comme elles n | RIS       |                  |            |
| 10 | PC 007 | PC P  | Que voulez-        | vous faire ? -    |                    |                |                    | ARSEILLE  |                  |            |
| 11 | PC 008 | PC P  | © Etendr           | e la célection    |                    |                |                    | LE        |                  |            |
| 12 | EC 001 | ECR/  | Contin             | uer avec la sél   | ection en cours    |                |                    | RIS       |                  |            |
| 13 | EC 002 | ECR/  | <u><u> </u></u>    |                   |                    |                |                    | DN        |                  |            |
| 14 | IM 002 | IMPI  |                    |                   |                    | Tri            | Annuler            | LE        |                  |            |
| 15 | EC 003 | ECRA  |                    | _                 |                    |                |                    | ARSEILLE  |                  |            |
| 16 | EC 004 | ECRA  | N                  | SONY              | 02/11/2014         | 145.00€        | PRODUCTION         | LILLE     |                  |            |
| 17 | EC 005 | ECRA  | N                  | ACER              | 28/11/2014         | 127.00€        | COMMERCIAL         | PARIS     |                  |            |
| 18 | EC 006 | ECRA  | N                  | ASUS              | 24/12/2014         | 132.00€        | FINANCIER          | LYON      |                  |            |
| 19 | EC 010 | ECRA  | N                  | SAMSUNG           | 07/01/2013         | 153.00€        | PRODUCTION         | LYON      | CABLE            | 07/11/2014 |
| 20 | EC 007 | ECRA  | N                  | SONY              | 19/01/2015         | 142.00€        | PRODUCTION         | MARSEILLE |                  |            |
| 21 | IM 004 | IMPR  | IMANTE             | EPSON             | 20/01/2015         | 512.00€        | COMMERCIAL         | LYON      |                  |            |
| 22 | EC 008 | ECRA  | N                  | SONY              | 14/02/2015         | 148.00€        | COMMERCIAL         | LILLE     |                  |            |
| 23 | IM 005 | IMPR  | IMANTE             | HP                | 15/02/2015         | 542.00€        | FINANCIER          | MARSEILLE |                  |            |
| 24 | EC 009 | ECRA  | N                  | ACER              | 12/03/2015         | 150.00€        | FINANCIER          | PARIS     |                  |            |
| 25 |        |       |                    |                   |                    |                |                    |           |                  |            |

Si vous continuez avec la sélection en cours SEULE la colonne sélectionnée sera triée, donc les données attachées à un enregistrement ne le seront plus. Nous le voyons ci-dessous, les PC ont maintenant la référence écran, des écrans celle d'imprimantes...

|    | Α      | В             | С       | D          | E          | F           | G         | Н                | I          |
|----|--------|---------------|---------|------------|------------|-------------|-----------|------------------|------------|
| 1  | CODE   | TYPE MATERIEL | MARQUE  | DATE ACHAT | РНТ        | AFFECTATION | FILIALE   | TYPE DE<br>PANNE | DATE PANNE |
| 2  | EC 001 | PC FIXE       | SAMSUNG | 20/01/2014 | 1 200.00€  | COMMERCIAL  | PARIS     |                  |            |
| 3  | EC 002 | IMPRIMANTE    | BROTHER | 03/02/2014 | 556.00€    | COMMERCIAL  | MARSEILLE | PRISE PAPIER     | 12/12/2014 |
| 4  | EC 003 | PC FIXE       | HP      | 15/02/2014 | 1 050.00€  | FINANCIER   | LYON      |                  |            |
| 5  | EC 004 | PC FIXE       | DELL    | 13/03/2012 | 1 108.00€  | PRODUCTION  | MARSEILLE | CARTE MERE       | 28/04/2014 |
| 6  | EC 005 | PC FIXE       | ASUS    | 08/04/2013 | 1 300.00€  | COMMERCIAL  | LILLE     |                  |            |
| 7  | EC 006 | PC PORTABLE   | DELL    | 04/05/2013 | 1 500.00 € | FINANCIER   | PARIS     | DISQUE DUR       | 12/01/2015 |
| 8  | EC 007 | PC PORTABLE   | TOSHIBA | 30/05/2014 | 1 700.00€  | PRODUCTION  | LYON      |                  |            |
| 9  | EC 008 | IMPRIMANTE    | EPSON   | 24/06/2014 | 498.00€    | PRODUCTION  | PARIS     |                  |            |
| 10 | EC 009 | PC PORTABLE   | ACER    | 25/06/2014 | 1 400.00€  | COMMERCIAL  | MARSEILLE |                  |            |
| 11 | EC 010 | PC PORTABLE   | DELL    | 21/07/2014 | 1 390.00€  | FINANCIER   | LILLE     |                  |            |
| 12 | IM 001 | ECRAN         | SAMSUNG | 16/08/2014 | 120.00€    | PRODUCTION  | PARIS     |                  |            |
| 13 | IM 002 | ECRAN         | SONY    | 11/09/2014 | 130.00€    | COMMERCIAL  | LYON      |                  |            |
| 14 | IM 003 | IMPRIMANTE    | BROTHER | 29/09/2014 | 622.00€    | FINANCIER   | LILLE     |                  |            |
| 15 | IM 004 | ECRAN         | SAMSUNG | 07/10/2014 | 135.00€    | FINANCIER   | MARSEILLE |                  |            |
| 16 | IM 005 | ECRAN         | SONY    | 02/11/2014 | 145.00€    | PRODUCTION  | LILLE     |                  |            |
| 17 | PC 001 | ECRAN         | ACER    | 28/11/2014 | 127.00€    | COMMERCIAL  | PARIS     |                  |            |
| 18 | PC 002 | ECRAN         | ASUS    | 24/12/2014 | 132.00€    | FINANCIER   | LYON      |                  |            |
| 19 | PC 003 | ECRAN         | SAMSUNG | 07/01/2013 | 153.00€    | PRODUCTION  | LYON      | CABLE            | 07/11/2014 |
| 20 | PC 004 | ECRAN         | SONY    | 19/01/2015 | 142.00€    | PRODUCTION  | MARSEILLE |                  |            |
| 21 | PC 005 | IMPRIMANTE    | EPSON   | 20/01/2015 | 512.00€    | COMMERCIAL  | LYON      |                  |            |
| 22 | PC 006 | ECRAN         | SONY    | 14/02/2015 | 148.00€    | COMMERCIAL  | LILLE     |                  |            |
| 23 | PC 007 | IMPRIMANTE    | HP      | 15/02/2015 | 542.00€    | FINANCIER   | MARSEILLE |                  |            |
| 24 | PC 008 | ECRAN         | ACER    | 12/03/2015 | 150.00€    | FINANCIER   | PARIS     |                  |            |
| 25 |        |               |         |            |            |             |           |                  |            |

Donc ce genre de surbrillance ne peut se faire que dans certains cas et avec précaution. En effet, le tri d'une colonne qui se trouve dans une plage risque de produire des résultats non désirés, telles que le déplacement des cellules de la colonne loin des autres cellules de la même ligne donc mélange !

Je reviens en arrière.

Si vous étendez la sélection il reprend toute votre base en la mettant lui-même en surbrillance et tri donc avec les autres colonnes.

**Conclusion** : Si vous souhaitez trier toute votre base par le champ « CODE » ne mettez aucune surbrillance, ce que nous réalisons ici après. La colonne CODE est bien triée par ordre croissant car j'ai cliqué sur A à Z et chacun à conserver son code.

|    | Α      | В             | С       | D          | E          | F           | G         | Н                | L. L.      |
|----|--------|---------------|---------|------------|------------|-------------|-----------|------------------|------------|
| 1  | CODE   | TYPE MATERIEL | MARQUE  | DATE ACHAT | РНТ        | AFFECTATION | FILIALE   | TYPE DE<br>PANNE | DATE PANNE |
| 2  | EC 001 | ECRAN         | SAMSUNG | 16/08/2014 | 120.00€    | PRODUCTION  | PARIS     |                  |            |
| 3  | EC 002 | ECRAN         | SONY    | 11/09/2014 | 130.00€    | COMMERCIAL  | LYON      |                  |            |
| 4  | EC 003 | ECRAN         | SAMSUNG | 07/10/2014 | 135.00€    | FINANCIER   | MARSEILLE |                  |            |
| 5  | EC 004 | ECRAN         | SONY    | 02/11/2014 | 145.00€    | PRODUCTION  | LILLE     |                  |            |
| 6  | EC 005 | ECRAN         | ACER    | 28/11/2014 | 127.00€    | COMMERCIAL  | PARIS     |                  |            |
| 7  | EC 006 | ECRAN         | ASUS    | 24/12/2014 | 132.00€    | FINANCIER   | LYON      |                  |            |
| 8  | EC 007 | ECRAN         | SONY    | 19/01/2015 | 142.00€    | PRODUCTION  | MARSEILLE |                  |            |
| 9  | EC 008 | ECRAN         | SONY    | 14/02/2015 | 148.00€    | COMMERCIAL  | LILLE     |                  |            |
| 10 | EC 009 | ECRAN         | ACER    | 12/03/2015 | 150.00€    | FINANCIER   | PARIS     |                  |            |
| 11 | EC 010 | ECRAN         | SAMSUNG | 07/01/2013 | 153.00€    | PRODUCTION  | LYON      | CABLE            | 07/11/2014 |
| 12 | IM 001 | IMPRIMANTE    | BROTHER | 03/02/2014 | 556.00€    | COMMERCIAL  | MARSEILLE | PRISE PAPIER     | 12/12/2014 |
| 13 | IM 002 | IMPRIMANTE    | BROTHER | 29/09/2014 | 622.00€    | FINANCIER   | LILLE     |                  |            |
| 14 | IM 003 | IMPRIMANTE    | EPSON   | 24/06/2014 | 498.00€    | PRODUCTION  | PARIS     |                  |            |
| 15 | IM 004 | IMPRIMANTE    | EPSON   | 20/01/2015 | 512.00€    | COMMERCIAL  | LYON      |                  |            |
| 16 | IM 005 | IMPRIMANTE    | HP      | 15/02/2015 | 542.00€    | FINANCIER   | MARSEILLE |                  |            |
| 17 | PC 001 | PC FIXE       | SAMSUNG | 20/01/2014 | 1 200.00 € | COMMERCIAL  | PARIS     |                  |            |
| 18 | PC 002 | PC FIXE       | HP      | 15/02/2014 | 1 050.00€  | FINANCIER   | LYON      |                  |            |
| 19 | PC 003 | PC FIXE       | DELL    | 13/03/2012 | 1 108.00€  | PRODUCTION  | MARSEILLE | CARTE MERE       | 28/04/2014 |
| 20 | PC 004 | PC FIXE       | ASUS    | 08/04/2013 | 1 300.00€  | COMMERCIAL  | LILLE     |                  |            |
| 21 | PC 005 | PC PORTABLE   | DELL    | 04/05/2013 | 1 500.00 € | FINANCIER   | PARIS     | DISQUE DUR       | 12/01/2015 |
| 22 | PC 006 | PC PORTABLE   | TOSHIBA | 30/05/2014 | 1 700.00€  | PRODUCTION  | LYON      |                  |            |
| 23 | PC 007 | PC PORTABLE   | ACER    | 25/06/2014 | 1 400.00 € | COMMERCIAL  | MARSEILLE |                  |            |
| 24 | PC 008 | PC PORTABLE   | DELL    | 21/07/2014 | 1 390.00€  | FINANCIER   | LILLE     |                  |            |
| 25 |        |               |         |            |            |             |           |                  |            |

Si je veux connaitre les dates d'achat dans l'ordre décroissant je clique simplement dans la colonne date d'achat sans mettre de surbrillance et je clique de Z à A. J'obtiens bien les achats récents en haut et les plus anciens en bas.

|    | Α      | В             | С       | D          | E          | F           | G         | н                | I.         |  |
|----|--------|---------------|---------|------------|------------|-------------|-----------|------------------|------------|--|
| 1  | CODE   | TYPE MATERIEL | MARQUE  | DATE ACHAT | РНТ        | AFFECTATION | FILIALE   | TYPE DE<br>PANNE | DATE PANNE |  |
| 2  | EC 009 | ECRAN         | ACER    | 12/03/2015 | 150.00€    | FINANCIER   | PARIS     |                  |            |  |
| 3  | IM 005 | IMPRIMANTE    | HP      | 15/02/2015 | 542.00€    | FINANCIER   | MARSEILLE |                  |            |  |
| 4  | EC 008 | ECRAN         | SONY    | 14/02/2015 | 148.00€    | COMMERCIAL  | LILLE     |                  |            |  |
| 5  | IM 004 | IMPRIMANTE    | EPSON   | 20/01/2015 | 512.00€    | COMMERCIAL  | LYON      |                  |            |  |
| 6  | EC 007 | ECRAN         | SONY    | 19/01/2015 | 142.00€    | PRODUCTION  | MARSEILLE |                  |            |  |
| 7  | EC 006 | ECRAN         | ASUS    | 24/12/2014 | 132.00€    | FINANCIER   | LYON      |                  |            |  |
| 8  | EC 005 | ECRAN         | ACER    | 28/11/2014 | 127.00€    | COMMERCIAL  | PARIS     |                  |            |  |
| 9  | EC 004 | ECRAN         | SONY    | 02/11/2014 | 145.00€    | PRODUCTION  | LILLE     |                  |            |  |
| 10 | EC 003 | ECRAN         | SAMSUNG | 07/10/2014 | 135.00€    | FINANCIER   | MARSEILLE |                  |            |  |
| 11 | IM 002 | IMPRIMANTE    | BROTHER | 29/09/2014 | 622.00€    | FINANCIER   | LILLE     |                  |            |  |
| 12 | EC 002 | ECRAN         | SONY    | 11/09/2014 | 130.00€    | COMMERCIAL  | LYON      |                  |            |  |
| 13 | EC 001 | ECRAN         | SAMSUNG | 16/08/2014 | 120.00€    | PRODUCTION  | PARIS     |                  |            |  |
| 14 | PC 008 | PC PORTABLE   | DELL    | 21/07/2014 | 1 390.00€  | FINANCIER   | LILLE     |                  |            |  |
| 15 | PC 007 | PC PORTABLE   | ACER    | 25/06/2014 | 1 400.00€  | COMMERCIAL  | MARSEILLE |                  |            |  |
| 16 | IM 003 | IMPRIMANTE    | EPSON   | 24/06/2014 | 498.00€    | PRODUCTION  | PARIS     |                  |            |  |
| 17 | PC 006 | PC PORTABLE   | TOSHIBA | 30/05/2014 | 1 700.00€  | PRODUCTION  | LYON      |                  |            |  |
| 18 | PC 002 | PC FIXE       | HP      | 15/02/2014 | 1 050.00€  | FINANCIER   | LYON      |                  |            |  |
| 19 | IM 001 | IMPRIMANTE    | BROTHER | 03/02/2014 | 556.00€    | COMMERCIAL  | MARSEILLE | PRISE PAPIER     | 12/12/2014 |  |
| 20 | PC 001 | PC FIXE       | SAMSUNG | 20/01/2014 | 1 200.00€  | COMMERCIAL  | PARIS     |                  |            |  |
| 21 | PC 005 | PC PORTABLE   | DELL    | 04/05/2013 | 1 500.00 € | FINANCIER   | PARIS     | DISQUE DUR       | 12/01/2015 |  |
| 22 | PC 004 | PC FIXE       | ASUS    | 08/04/2013 | 1 300.00€  | COMMERCIAL  | LILLE     |                  |            |  |
| 23 | EC 010 | ECRAN         | SAMSUNG | 07/01/2013 | 153.00€    | PRODUCTION  | LYON      | CABLE            | 07/11/2014 |  |
| 24 | PC 003 | PC FIXE       | DELL    | 13/03/2012 | 1 108.00€  | PRODUCTION  | MARSEILLE | CARTE MERE       | 28/04/2014 |  |
| 25 |        |               |         |            |            |             |           |                  |            |  |

Évidemment ceci est donc un tri simple à une seule condition et n'est pas toujours suffisant pour une bonne analyse.

# TRI EN COLONNE PERSONNALISE PLUSIEURS CRITERES

Si maintenant je veux obtenir une analyse plus poussée, et que je souhaite les « TYPE DE MATERIEL » par ordre alphabétique croissant mais, une fois cette colonne triée, trier les « AFFECTATIONS » par ordre croissant par rapport à la colonne « TYPE MATERIEL », il nous faut trier par **l'icône** avec le mot « Trier » en dessous.

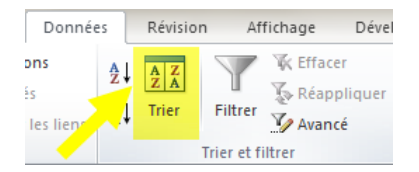

De ce fait nous obtenons une boite de dialogue qui nous permet plusieurs conditions, plusieurs clefs de tri.

Je demande le « TYPE DE MATERIEL » par ordre croissant.

J'ajoute un niveau.

Je choisi AFFECTATION par ordre croissant.

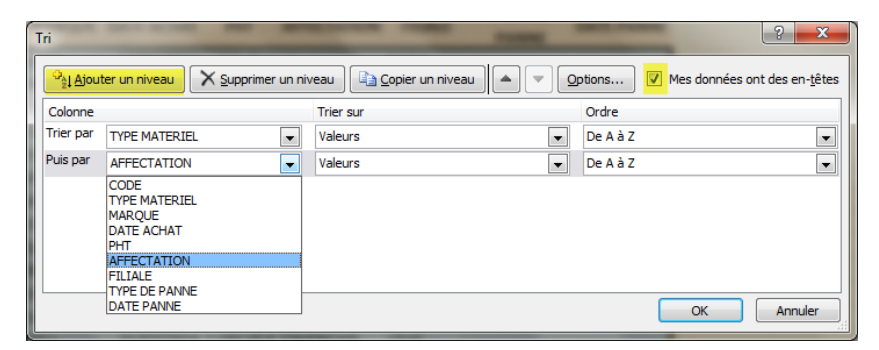

Je laisse bien coché la case « Mes données ont des en-têtes » sinon il trierait les titres également, ceux-ci se retrouverait au milieu des données

Voici le résultat. On voit bien que les « TYPE MATERIEL » sont bien triés par ordre croissant et que dans chaque « TYPE MATERIEL », « l'AFFECTATION » a été également trié par ordre croissant

| 1  | CODE   | TYPE MATERIEL | MARQUE  | DATE ACHAT               | PHT        | AFFECTATION | FILIALE   | TYPE DE<br>PANNE | DATE PANNE |
|----|--------|---------------|---------|--------------------------|------------|-------------|-----------|------------------|------------|
| 2  | EC 008 | ECRAN         | SONY    | 14/02/2015               | 148.00€    | COMMERCIAL  | LILLE     |                  |            |
| 3  | EC 005 | ECRAN         | ACER    | 28/11/2014               | 127.00€    | COMMERCIAL  | PARIS     |                  |            |
| 4  | EC 002 | ECRAN         | SONY    | 11/09/2014               | 130.00€    | COMMERCIAL  | LYON      |                  |            |
| 5  | EC 009 | ECRAN         | ACER    | 12/03/2015               | 150.00€    | FINANCIER   | PARIS     |                  |            |
| 6  | EC 006 | ECRAN         | ASUS    | 24/12/2014               | 132.00€    | FINANCIER   | LYON      |                  |            |
| 7  | EC 003 | ECRAN         | SAMSUNG | 07/10/2014               | 135.00€    | FINANCIER   | MARSEILLE |                  |            |
| 8  | EC 007 | ECRAN         | SONY    | 19/01/2015               | 142.00€    | PRODUCTION  | MARSEILLE |                  |            |
| 9  | EC 004 | ECRAN         | SONY    | 02/11/2014               | 145.00€    | PRODUCTION  | LILLE     |                  |            |
| 10 | EC 001 | ECRAN         | SAMSUNG | 16/0 <mark>8/2014</mark> | 120.00€    | PRODUCTION  | PARIS     |                  |            |
| 11 | EC 010 | ECRAN         | SAMSUNG | 07/01/2013               | 153.00€    | PRODUCTION  | LYON      | CABLE            | 07/11/2014 |
| 12 | IM 004 | IMPRIMANTE    | EPSON   | 20/1/2015                | 512.00€    | COMMERCIAL  | LYON      |                  |            |
| 13 | IM 001 | IMPRIMANTE    | BROTHER | 03/(2/2014               | 556.00€    | COMMERCIAL  | MARSEILLE | PRISE PAPIER     | 12/12/2014 |
| 14 | IM 005 | IMPRIMANTE    | HP      | 15/02/2015               | J42.00 t   | FINANCIER   | MARSEILLE |                  |            |
| 15 | IM 002 | IMPRIMANTE    | BROTHER | 29/(9/2014               | 622.00€    | FINANCIER   | LILLE     |                  |            |
| 16 | IM 003 | IMPRIMANTE    | EDSON   | 24/06/2014               | 498.00€    | PRODUCTION  | PARIS     |                  |            |
| 17 | PC 001 | PC FIXE       | SAMSUNG | 20/01/2014               | 1 200.00€  | COMMERCIAL  | PARIS     |                  |            |
| 18 | PC 004 | PC FIXE       | ASUS    | 08/01/2013               | 1 300.00€  | COMMERCIAL  | LILLE     |                  |            |
| 19 | PC 002 | PC FIXE       | HP      | 15/02/2014               | 1 050.00€  | FINANCIER   | LYON      |                  |            |
| 20 | PC 003 | PC FIXE       | DELL    | 13/03/2012               | 1 108.00€  | PRODUCTION  | MARSEILLE | CARTE MERE       | 28/04/2014 |
| 21 | PC 007 | PC PORTABLE   | ACER    | 25/0 <mark>5/2014</mark> | 1 400.00€  | COMMERCIAL  | MARSEILLE |                  |            |
| 22 | PC 008 | PC PORTABLE   | DELL    | 21/0 <mark>7/2014</mark> | 1 390.00€  | FINANCIER   | LILLE     |                  |            |
| 23 | PC 005 | PC PORTABLE   | DELL    | 04/0 <mark>5/2013</mark> | 1 500.00 € | FINANCIER   | PARIS     | DISQUE DUR       | 12/01/2015 |
| 24 | PC 006 | PC PORTABLE   | TOSHIBA | 30/0 <mark>5/2014</mark> | 1 700.00€  | PRODUCTION  | LYON      |                  |            |
|    |        |               |         |                          |            |             |           |                  |            |

Rajoutons une clef de tri supplémentaire en demandant que dans chaque AFFECTATION les FILIALES soient triées par ordre décroissant. Vous pouvez voir le résultat.

|    | А      | В             | С       | D                        | E          | F           | G         | Н                | I          |
|----|--------|---------------|---------|--------------------------|------------|-------------|-----------|------------------|------------|
| 1  | CODE   | TYPE MATERIEL | MARQUE  | DATE ACHAT               | РНТ        | AFFECTATION | FILIALE   | TYPE DE<br>PANNE | DATE PANNE |
| 2  | EC 005 | ECRAN         | ACER    | 28/11/2014               | 127.00€    | COMMERCIAL  | PARIS     |                  |            |
| 3  | EC 002 | ECRAN         | SONY    | 11/09/2014               | 130.00€    | COMMERCIAL  | LYON      |                  |            |
| 4  | EC 008 | ECRAN         | SONY    | 14/02/2015               | 148.00€    | COMMERCIAL  | LILLE     |                  |            |
| 5  | EC 009 | ECRAN         | ACER    | 12/03/2015               | 150.00€    | FINANCIER   | PARIS     |                  |            |
| 6  | EC 003 | ECRAN         | SAMSUNG | 07/10/2014               | 135.00€    | FINANCIER   | MARSEILLE |                  |            |
| 7  | EC 006 | ECRAN         | ASUS    | 24/12/2014               | 132.00€    | FINANCIER   | LYON      |                  |            |
| 8  | EC 001 | ECRAN         | SAMSUNG | 16/08/2014               | 120.00€    | PRODUCTION  | PARIS     |                  |            |
| 9  | EC 007 | ECRAN         | SONY    | 19/01/2015               | 142.00€    | PRODUCTION  | MARSEILLE |                  |            |
| 10 | EC 010 | ECRAN         | SAMSUNG | 07/01/2013               | 153.00€    | PRODUCTION  | LYON      | CABLE            | 07/11/2014 |
| 11 | EC 004 | ECRAN         | SONA    | 02/11/2014               | 145.00€    | PRODUCTION  | LILLE     |                  |            |
| 12 | IM 001 | IMPRIMANTE    | BROTHER | 03/02/2014               | 556.00€    | COMMERCIAL  | MARSEILLE | PRISE PAPIER     | 12/12/2014 |
| 13 | IM 004 | IMPRIMANTE    | EPSON   | 20/(1/2015               | 512.00€    | COMMERCIAL  | LYON      |                  |            |
| 14 | IM 005 | IMPRIMANTE    | HP      | 15/02/2015               | J42.00 t   | FINANCIER   | MARSEILLE |                  |            |
| 15 | IM 002 | IMPRIMANTE    | BROTHER | 29/(9/2014               | 622.00€    | FINANCIER   | LILLE     |                  |            |
| 16 | IM 003 | IMPRIMANTE    | EDSON   | 24/06/2014               | 498.00€    | PRODUCTION  | PARIS     |                  |            |
| 17 | PC 001 | PC FIXE       | SAMSUNG | 20/01/2014               | 1 200.00 € | COMMERCIAL  | PARIS     |                  |            |
| 18 | PC 004 | PC FIXE       | ASUS    | 08/01/2013               | 1 300.00€  | COMMERCIAL  | LILLE     |                  |            |
| 19 | PC 002 | PC FIXE       | HP      | 15/02/2014               | 1 050.00€  | FINANCIER   | LYON      |                  |            |
| 20 | PC 003 | PC FIXE       | DELL    | 13/03/2012               | 1 108.00€  | PRODUCTION  | MARSEILLE | CARTE MERE       | 28/04/2014 |
| 21 | PC 007 | PC PORTABLE   | ACER    | 25/0 <mark>5/2014</mark> | 1 400.00 € | COMMERCIAL  | MARSEILLE |                  |            |
| 22 | PC 005 | PC PORTABLE   | DELL    | 04/0 <mark>5/2013</mark> | 1 500.00 € | FINANCIER   | PARIS     | DISQUE DUR       | 12/01/2015 |
| 23 | PC 008 | PC PORTABLE   | DELL    | 21/0 <mark>7/2014</mark> | 1 390.00€  | FINANCIER   | LILLE     |                  |            |
| 24 | PC 006 | PC PORTABLE   | TOSHIBA | 30/0 <mark>5/2014</mark> | 1 700.00€  | PRODUCTION  | LYON      |                  |            |

Vous pouvez mettre jusqu'à 64 clefs de tri.

# TRI AVEC LES COULEURS

Profitons des couleurs de fond pour vous montrer qu'il est également possible de tri par couleur de fond ou de texte. Attention ordre ici ne signifie pas que vous pourrez ordonner. Si vous souhaitez ordonner plusieurs couleurs il vous faut exécuter plusieurs clefs de tri.

Allez sur l'onglet accueil (autre chemin pour trouver le tri) et choisissez « Trier et Filtrer », « Tri personnalisé... »

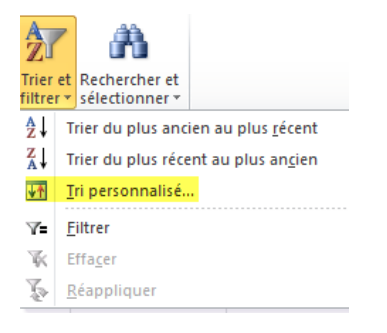

Vous arrivez à la même boite de dialogue où j'efface mes clefs de tri en les sélectionnant, par « Supprimer un niveau » et en recommençant autant de fois qu'il y a de niveau à supprimer.

Je crée une nouvelle clef de tri.

| Tri         | -           | -                 |                                                                        |              |          |             | ? ×                       |
|-------------|-------------|-------------------|------------------------------------------------------------------------|--------------|----------|-------------|---------------------------|
| 2 Ajouter   | un niveau 🛛 | Supprimer un nive | eau                                                                    | • • <u>•</u> | ptions   | Mes données | ont des en- <u>t</u> êtes |
| Colonne     |             |                   | Trier sur                                                              |              | Ordre    |             |                           |
| Trier par F | ILIALE      | -                 | Valeurs                                                                | -            | De A à Z |             | -                         |
|             |             |                   | Valeurs<br>Couleur de cellule<br>Couleur de police<br>Icône de cellule |              |          | ОК          | Annuler                   |

| Tri                                             |               |                             |                                                             |                | -                            | ? ×                                                                                   |
|-------------------------------------------------|---------------|-----------------------------|-------------------------------------------------------------|----------------|------------------------------|---------------------------------------------------------------------------------------|
| Ajou                                            | ter un niveau | X Supprimer un nive         | eau                                                         |                | ptions                       | iées ont des en- <u>t</u> êtes                                                        |
| Colonne                                         |               |                             | Trier sur                                                   |                | Ordre                        |                                                                                       |
| Trier par                                       | FILIALE       |                             | Couleur de cellule                                          | -              | Aucune couleur de cellule    | En haut                                                                               |
|                                                 |               |                             |                                                             |                | Aucune couleur de cellu      | ie                                                                                    |
|                                                 |               |                             |                                                             |                |                              |                                                                                       |
|                                                 |               |                             |                                                             |                |                              |                                                                                       |
|                                                 |               |                             |                                                             |                | ОК                           | Annuler                                                                               |
|                                                 |               |                             |                                                             |                |                              |                                                                                       |
|                                                 |               |                             |                                                             | -              |                              |                                                                                       |
| Tri                                             |               |                             |                                                             |                |                              | ? ×                                                                                   |
| Tri                                             | ter un niveau | Supprimer un nive           | eau 🛛 🕞 <u>C</u> opier un niveau                            |                | Dotions                      | nées ont des en- <u>t</u> êtes                                                        |
| Tri<br>P <u>al Aj</u> ou<br>Colonne             | ter un niveau | X Supprimer un nive         | eau ) 🕞 Copier un niveau<br>Trier sur                       |                | Detions V Mes donr<br>Ordre  | nées ont des en- <u>t</u> êtes                                                        |
| Tri<br>Qual Ajou<br>Colonne<br>Trier par        | ter un niveau | Supprimer un nive           | eau ) 🖓 Copier un niveau<br>Trier sur<br>Couleur de cellule |                | 2ptions V Mes donr<br>Ordre  | eées ont des en- <u>t</u> êtes                                                        |
| Tri<br>Pal Ajou<br>Colonne<br>Trier par         | ter un niveau | X Supprimer un nive         | eau Copier un niveau<br>Trier sur<br>Couleur de cellule     |                | Options V Mes donr<br>Ordre  | eées ont des en-têtes                                                                 |
| Tri<br>Pal Ajou<br>Colonne<br>Trier par         | ter un niveau | X Supprimer un nive         | eau ) 🕼 Copier un niveau<br>Trier sur<br>Couleur de cellule | 2 V A          | Detions V Mes donr<br>Ordre  | nées ont des en-têtes                                                                 |
| Tri<br>Palajou<br>Colonne<br>Trier par          | ter un niveau | X <u>S</u> upprimer un nive | eau) 🕞 Copier un niveau<br>Trier sur<br>Couleur de cellule  | <u>)</u> ( ) ( | Dotions) V Mes donr<br>Ordre | nées ont des en-têtes<br>nées ont des en-têtes<br>En haut v<br>En haut<br>En bas      |
| Tri<br>P <u>il</u> Ajou<br>Colonne<br>Trier par | ter un niveau | X Supprimer un nive         | eau Copier un niveau<br>Trier sur<br>Couleur de cellule     | 2 V 4          | Options V Mes donr<br>Ordre  | tées ont des en-ţêtes<br>vées ont des en-ţêtes<br>∎n haut ▼<br>En haut ▼<br>En haut ▼ |

Mon choix de tri est donc le suivant : je veux trier les filiales dont la couleur de fond est verte et je les veux en premier. Une seule clef de tri pour cet exemple.

| 1  | īri                           | -             |                    |                          |   |        |               | ? X                       |
|----|-------------------------------|---------------|--------------------|--------------------------|---|--------|---------------|---------------------------|
|    | <sup>⊉</sup> ≩Į <u>A</u> jout | ter un niveau | X Supprimer un niv | eau 🕒 🕒 Copier un niveau |   | ptions | Mes données o | ont des en- <u>t</u> êtes |
|    | Colonne                       |               |                    | Trier sur                |   | Ordre  |               |                           |
|    | Trier par                     | FILIALE       | -                  | Couleur de cellule       | • |        | -             | En haut 💌                 |
|    |                               |               |                    |                          |   |        | ,             |                           |
| l  |                               |               |                    |                          |   |        |               |                           |
| l  |                               |               |                    |                          |   |        |               |                           |
| l  |                               |               |                    |                          |   |        |               |                           |
|    |                               |               |                    |                          |   |        |               |                           |
|    | L                             |               |                    |                          |   |        | ОК            | Annuler                   |
| IL |                               |               |                    |                          |   |        | 5.            |                           |

#### Résultat

|   |    | А      | В             | С       | D          | E          | F           | G         | Н                | I          |  |
|---|----|--------|---------------|---------|------------|------------|-------------|-----------|------------------|------------|--|
|   | 1  | CODE   | TYPE MATERIEL | MARQUE  | DATE ACHAT | РНТ        | AFFECTATION | FILIALE   | TYPE DE<br>PANNE | DATE PANNE |  |
|   | 2  | PC 005 | PC PORTABLE   | DELL    | 04/05/2013 | 1 500.00€  | FINANCIER   | PARIS     | DISQUE DUR       | 12/01/2015 |  |
|   | 3  | PC 008 | PC PORTABLE   | DELL    | 21/07/2014 | 1 390.00€  | FINANCIER   | LILLE     |                  |            |  |
|   | 4  | EC 005 | ECRAN         | ACER    | 28/11/2014 | 127.00€    | COMMERCIAL  | PARIS     |                  |            |  |
|   | 5  | EC 002 | ECRAN         | SONY    | 11/09/2014 | 130.00€    | COMMERCIAL  | LYON      |                  |            |  |
|   | 6  | EC 008 | ECRAN         | SONY    | 14/02/2015 | 148.00€    | COMMERCIAL  | LILLE     |                  |            |  |
|   | 7  | EC 009 | ECRAN         | ACER    | 12/03/2015 | 150.00€    | FINANCIER   | PARIS     |                  |            |  |
|   | 8  | EC 003 | ECRAN         | SAMSUNG | 07/10/2014 | 135.00€    | FINANCIER   | MARSEILLE |                  |            |  |
|   | 9  | EC 006 | ECRAN         | ASUS    | 24/12/2014 | 132.00€    | FINANCIER   | LYON      |                  |            |  |
|   | 10 | EC 001 | ECRAN         | SAMSUNG | 16/08/2014 | 120.00€    | PRODUCTION  | PARIS     |                  |            |  |
|   | 11 | EC 007 | ECRAN         | SONY    | 19/01/2015 | 142.00€    | PRODUCTION  | MARSEILLE |                  |            |  |
|   | 12 | EC 010 | ECRAN         | SAMSUNG | 07/01/2013 | 153.00€    | PRODUCTION  | LYON      | CABLE            | 07/11/2014 |  |
|   | 13 | EC 004 | ECRAN         | SONY    | 02/11/2014 | 145.00€    | PRODUCTION  | LILLE     |                  |            |  |
|   | 14 | IM 001 | IMPRIMANTE    | BROTHER | 03/02/2014 | 556.00€    | COMMERCIAL  | MARSEILLE | PRISE PAPIER     | 12/12/2014 |  |
|   | 15 | IM 004 | IMPRIMANTE    | EPSON   | 20/01/2015 | 512.00€    | COMMERCIAL  | LYON      |                  |            |  |
| I | 16 | IM 005 | IMPRIMANTE    | HP      | 15/02/2015 | 542.00€    | FINANCIER   | MARSEILLE |                  |            |  |
| ĺ | 17 | IM 002 | IMPRIMANTE    | BROTHER | 29/09/2014 | 622.00€    | FINANCIER   | LILLE     |                  |            |  |
| ĺ | 18 | IM 003 | IMPRIMANTE    | EPSON   | 24/06/2014 | 498.00€    | PRODUCTION  | PARIS     |                  |            |  |
| ĺ | 19 | PC 001 | PC FIXE       | SAMSUNG | 20/01/2014 | 1 200.00€  | COMMERCIAL  | PARIS     |                  |            |  |
| ĺ | 20 | PC 004 | PC FIXE       | ASUS    | 08/04/2013 | 1 300.00€  | COMMERCIAL  | LILLE     |                  |            |  |
| ĺ | 21 | PC 002 | PC FIXE       | HP      | 15/02/2014 | 1 050.00€  | FINANCIER   | LYON      |                  |            |  |
|   | 22 | PC 003 | PC FIXE       | DELL    | 13/03/2012 | 1 108.00€  | PRODUCTION  | MARSEILLE | CARTE MERE       | 28/04/2014 |  |
|   | 23 | PC 007 | PC PORTABLE   | ACER    | 25/06/2014 | 1 400.00 € | COMMERCIAL  | MARSEILLE |                  |            |  |
|   | 24 | PC 006 | PC PORTABLE   | TOSHIBA | 30/05/2014 | 1 700.00€  | PRODUCTION  | LYON      |                  |            |  |
|   |    |        |               |         |            |            |             |           |                  |            |  |

Si vous souhaitez les fonds vert en premier puis les marrons et les orange il vous faudra créer 3 niveaux de tri.

Vous pouvez utiliser les couleurs de police pour vos propres repérages dans la base de données et vous en servir pour trier également. Par exemple une couleur pour vous signifie qu'un chiffre est trop bas, qu'il y a une action à réaliser dans telle ville, une commande à faire rapidement...

Je rajoute une couleur de police rouge afin d'ajouter un niveau de tri.

|    | А      | В             | С       | D          | E          | F           | G         | Н                | I. I.      |
|----|--------|---------------|---------|------------|------------|-------------|-----------|------------------|------------|
| 1  | CODE   | TYPE MATERIEL | MARQUE  | DATE ACHAT | РНТ        | AFFECTATION | FILIALE   | TYPE DE<br>PANNE | DATE PANNE |
| 2  | PC 005 | PC PORTABLE   | DELL    | 04/05/2013 | 1 500.00€  | FINANCIER   | PARIS     | DISQUE DUR       | 12/01/2015 |
| 3  | PC 008 | PC PORTABLE   | DELL    | 21/07/2014 | 1 390.00€  | FINANCIER   | LILLE     |                  |            |
| 4  | EC 005 | ECRAN         | ACER    | 28/11/2014 | 127.00€    | COMMERCIAL  | PARIS     |                  |            |
| 5  | EC 002 | ECRAN         | SONY    | 11/09/2014 | 130.00€    | COMMERCIAL  | LYON      |                  |            |
| 6  | EC 008 | ECRAN         | SONY    | 14/02/2015 | 148.00€    | COMMERCIAL  | LILLE     |                  |            |
| 7  | EC 009 | ECRAN         | ACER    | 12/03/2015 | 150.00€    | FINANCIER   | PARIS     |                  |            |
| 8  | EC 003 | ECRAN         | SAMSUNG | 07/10/2014 | 135.00€    | FINANCIER   | MARSEILLE |                  |            |
| 9  | EC 006 | ECRAN         | ASUS    | 24/12/2014 | 132.00€    | FINANCIER   | LYON      |                  |            |
| 10 | EC 001 | ECRAN         | SAMSUNG | 16/08/2014 | 120.00€    | PRODUCTION  | PARIS     |                  |            |
| 11 | EC 007 | ECRAN         | SONY    | 19/01/2015 | 142.00€    | PRODUCTION  | MARSEILLE |                  |            |
| 12 | EC 010 | ECRAN         | SAMSUNG | 07/01/2013 | 153.00€    | PRODUCTION  | LYON      | CABLE            | 07/11/2014 |
| 13 | EC 004 | ECRAN         | SONY    | 02/11/2014 | 145.00€    | PRODUCTION  | LILLE     |                  |            |
| 14 | IM 001 | IMPRIMANTE    | BROTHER | 03/02/2014 | 556.00€    | COMMERCIAL  | MARSEILLE | PRISE PAPIER     | 12/12/2014 |
| 15 | IM 004 | IMPRIMANTE    | EPSON   | 20/01/2015 | 512.00€    | COMMERCIAL  | LYON      |                  |            |
| 16 | IM 005 | IMPRIMANTE    | HP      | 15/02/2015 | 542.00€    | FINANCIER   | MARSEILLE |                  |            |
| 17 | IM 002 | IMPRIMANTE    | BROTHER | 29/09/2014 | 622.00€    | FINANCIER   | LILLE     |                  |            |
| 18 | IM 003 | IMPRIMANTE    | EPSON   | 24/06/2014 | 498.00€    | PRODUCTION  | PARIS     |                  |            |
| 19 | PC 001 | PC FIXE       | SAMSUNG | 20/01/2014 | 1 200.00€  | COMMERCIAL  | PARIS     |                  |            |
| 20 | PC 004 | PC FIXE       | ASUS    | 08/04/2013 | 1 300.00€  | COMMERCIAL  | LILLE     |                  |            |
| 21 | PC 002 | PC FIXE       | HP      | 15/02/2014 | 1 050.00€  | FINANCIER   | LYON      |                  |            |
| 22 | PC 003 | PC FIXE       | DELL    | 13/03/2012 | 1 108.00€  | PRODUCTION  | MARSEILLE | CARTE MERE       | 28/04/2014 |
| 23 | PC 007 | PC PORTABLE   | ACER    | 25/06/2014 | 1 400.00 € | COMMERCIAL  | MARSEILLE |                  |            |
| 24 | PC 006 | PC PORTABLE   | TOSHIBA | 30/05/2014 | 1 700.00€  | PRODUCTION  | LYON      |                  |            |
| 25 |        |               |         |            |            |             |           |                  |            |

J'ajoute ma clef de tri supplémentaire et dans « Trier sur » je prends « Couleur de police ».

| Tri       |              |                    |                    |                  | -  | ? ×       |  |  |  |  |  |
|-----------|--------------|--------------------|--------------------|------------------|----|-----------|--|--|--|--|--|
| Pajout    | er un niveau | X Supprimer un niv | eau                | Copier un niveau |    |           |  |  |  |  |  |
| Colonne   |              |                    | Trier sur          | Ordre            |    |           |  |  |  |  |  |
| Trier par | FILIALE      | •                  | Couleur de cellule |                  | •  | En haut 💌 |  |  |  |  |  |
| Puis par  | FILIALE      | •                  | Couleur de police  |                  | •  | En haut 💌 |  |  |  |  |  |
|           |              |                    |                    |                  |    |           |  |  |  |  |  |
|           |              |                    |                    |                  |    |           |  |  |  |  |  |
|           |              |                    |                    |                  |    |           |  |  |  |  |  |
|           |              |                    |                    |                  |    |           |  |  |  |  |  |
|           |              |                    |                    |                  | ОК | Annuler   |  |  |  |  |  |
|           |              |                    |                    |                  |    |           |  |  |  |  |  |

Résultat en premier la couleur de **fond** verte, suivis des cellules dont le contenu est en couleur de **police** rouge.

|    | Α      | В             | С       | D          | E         | F           | G         | Н                | I I        |
|----|--------|---------------|---------|------------|-----------|-------------|-----------|------------------|------------|
| 1  | CODE   | TYPE MATERIEL | MARQUE  | DATE ACHAT | РНТ       | AFFECTATION | FILIALE   | TYPE DE<br>PANNE | DATE PANNE |
| 2  | PC 005 | PC PORTABLE   | DELL    | 04/05/2013 | 1 500.00€ | FINANCIER   | PARIS     | DISQUE DUR       | 12/01/2015 |
| 3  | PC 008 | PC PORTABLE   | DELL    | 21/07/2014 | 1 390.00€ | FINANCIER   | LILLE     |                  |            |
| 4  | IM 005 | IMPRIMANTE    | HP      | 15/02/2015 | 542.00€   | FINANCIER   | MARSEILLE |                  |            |
| 5  | IM 002 | IMPRIMANTE    | BROTHER | 29/09/2014 | 622.00€   | FINANCIER   | LILLE     |                  |            |
| 6  | IM 003 | IMPRIMANTE    | EPSON   | 24/06/2014 | 498.00€   | PRODUCTION  | PARIS     |                  |            |
| 7  | PC 001 | PC FIXE       | SAMSUNG | 20/01/2014 | 1 200.00€ | COMMERCIAL  | PARIS     |                  |            |
| 8  | PC 004 | PC FIXE       | ASUS    | 08/04/2013 | 1 300.00€ | COMMERCIAL  | LILLE     |                  |            |
| 9  | PC 002 | PC FIXE       | HP      | 15/02/2014 | 1 050.00€ | FINANCIER   | LYON      |                  |            |
| 10 | PC 003 | PC FIXE       | DELL    | 13/03/2012 | 1 108.00€ | PRODUCTION  | MARSEILLE | CARTE MERE       | 28/04/2014 |
| 11 | PC 007 | PC PORTABLE   | ACER    | 25/06/2014 | 1 400.00€ | COMMERCIAL  | MARSEILLE |                  |            |
| 12 | PC 006 | PC PORTABLE   | TOSHIBA | 30/05/2014 | 1 700.00€ | PRODUCTION  | LYON      |                  |            |
| 13 | EC 005 | ECRAN         | ACER    | 28/11/2014 | 127.00€   | COMMERCIAL  | PARIS     |                  |            |
| 14 | EC 002 | ECRAN         | SONY    | 11/09/2014 | 130.00€   | COMMERCIAL  | LYON      |                  |            |
| 15 | EC 008 | ECRAN         | SONY    | 14/02/2015 | 148.00€   | COMMERCIAL  | LILLE     |                  |            |
| 16 | EC 009 | ECRAN         | ACER    | 12/03/2015 | 150.00€   | FINANCIER   | PARIS     |                  |            |
| 17 | EC 003 | ECRAN         | SAMSUNG | 07/10/2014 | 135.00€   | FINANCIER   | MARSEILLE |                  |            |
| 18 | EC 006 | ECRAN         | ASUS    | 24/12/2014 | 132.00€   | FINANCIER   | LYON      |                  |            |
| 19 | EC 001 | ECRAN         | SAMSUNG | 16/08/2014 | 120.00€   | PRODUCTION  | PARIS     |                  |            |
| 20 | EC 007 | ECRAN         | SONY    | 19/01/2015 | 142.00€   | PRODUCTION  | MARSEILLE |                  |            |
| 21 | EC 010 | ECRAN         | SAMSUNG | 07/01/2013 | 153.00€   | PRODUCTION  | LYON      | CABLE            | 07/11/2014 |
| 22 | EC 004 | ECRAN         | SONY    | 02/11/2014 | 145.00€   | PRODUCTION  | LILLE     |                  |            |
| 23 | IM 001 | IMPRIMANTE    | BROTHER | 03/02/2014 | 556.00€   | COMMERCIAL  | MARSEILLE | PRISE PAPIER     | 12/12/2014 |
| 24 | IM 004 | IMPRIMANTE    | EPSON   | 20/01/2015 | 512.00€   | COMMERCIAL  | LYON      |                  |            |
| 25 |        |               |         |            |           |             |           |                  |            |

#### Ajoutons une clef de tri valeur sur le PHT

| Tri       |               |                    |                    |   |                             | ? ×                       |
|-----------|---------------|--------------------|--------------------|---|-----------------------------|---------------------------|
| Ajou      | ter un niveau | X Supprimer un niv | eau                |   | ptions 🔽 Mes données d      | ont des en- <u>t</u> êtes |
| Colonne   |               |                    | Trier sur          |   | Ordre                       |                           |
| Trier par | FILIALE       | -                  | Couleur de cellule | - | <b>•</b>                    | En haut 👻                 |
| Puis par  | FILIALE       | •                  | Couleur de police  | • | <b></b>                     | En haut 💌                 |
| Puis par  | PHT           |                    | Valeurs            |   | Du plus petit au plus grand |                           |
|           |               |                    |                    |   |                             |                           |
|           |               |                    |                    |   |                             |                           |
|           |               |                    |                    |   |                             |                           |
|           |               |                    |                    |   | ОК                          | Annuler                   |
|           |               |                    |                    |   |                             |                           |

Résultat : Les prix sont par ordre croissant en premier pour le fond vert, puis par ordre croissant pour ceux dont la filiale est écrite en police rouge etc...

|    | Α      | В             | С       | D          | E          | F           | G         | Н                | 1          |
|----|--------|---------------|---------|------------|------------|-------------|-----------|------------------|------------|
| 1  | CODE   | TYPE MATERIEL | MARQUE  | DATE ACHAT | рнт        | AFFECTATION | FILIALE   | TYPE DE<br>PANNE | DATE PANNE |
| 2  | PC 008 | PC PORTABLE   | DELL    | 21/07/2014 | 1 390.00€  | FINANCIER   | LILLE     |                  |            |
| 3  | PC 005 | PC PORTABLE   | DELL    | 04/05/2013 | 1 500.00€  | FINANCIER   | PARIS     | DISQUE DUR       | 12/01/2015 |
| 4  | IM 003 | IMPRIMANTE    | EPSON   | 24/06/2014 | 498.00€    | PRODUCTION  | PARIS     |                  |            |
| 5  | IM 005 | IMPRIMANTE    | HP      | 15/02/2015 | 542.00€    | FINANCIER   | MARSEILLE |                  |            |
| 6  | IM 002 | IMPRIMANTE    | BROTHER | 29/09/2014 | 622.00€    | FINANCIER   | LILLE     |                  |            |
| 7  | PC 002 | PC FIXE       | HP      | 15/02/2014 | 1 050.00€  | FINANCIER   | LYON      |                  |            |
| 8  | PC 003 | PC FIXE       | DELL    | 13/03/2012 | 1 108.00€  | PRODUCTION  | MARSEILLE | CARTE MERE       | 28/04/2014 |
| 9  | PC 001 | PC FIXE       | SAMSUNG | 20/01/2014 | 1 200.00 € | COMMERCIAL  | PARIS     |                  |            |
| 10 | PC 004 | PC FIXE       | ASUS    | 08/04/2013 | 1 300.00€  | COMMERCIAL  | LILLE     |                  |            |
| 11 | PC 007 | PC PORTABLE   | ACER    | 25/06/2014 | 1 400.00€  | COMMERCIAL  | MARSEILLE |                  |            |
| 12 | PC 006 | PC PORTABLE   | TOSHIBA | 30/05/2014 | 1 700.00€  | PRODUCTION  | LYON      |                  |            |
| 13 | EC 001 | ECRAN         | SAMSUNG | 16/08/2014 | 120.00€    | PRODUCTION  | PARIS     |                  |            |
| 14 | EC 005 | ECRAN         | ACER    | 28/11/2014 | 127.00€    | COMMERCIAL  | PARIS     |                  |            |
| 15 | EC 002 | ECRAN         | SONY    | 11/09/2014 | 130.00€    | COMMERCIAL  | LYON      |                  |            |
| 16 | EC 006 | ECRAN         | ASUS    | 24/12/2014 | 132.00€    | FINANCIER   | LYON      |                  |            |
| 17 | EC 003 | ECRAN         | SAMSUNG | 07/10/2014 | 135.00€    | FINANCIER   | MARSEILLE |                  |            |
| 18 | EC 007 | ECRAN         | SONY    | 19/01/2015 | 142.00€    | PRODUCTION  | MARSEILLE |                  |            |
| 19 | EC 004 | ECRAN         | SONY    | 02/11/2014 | 145.00€    | PRODUCTION  | LILLE     |                  |            |
| 20 | EC 008 | ECRAN         | SONY    | 14/02/2015 | 148.00€    | COMMERCIAL  | LILLE     |                  |            |
| 21 | EC 009 | ECRAN         | ACER    | 12/03/2015 | 150.00€    | FINANCIER   | PARIS     |                  |            |
| 22 | EC 010 | ECRAN         | SAMSUNG | 07/01/2013 | 153.00€    | PRODUCTION  | LYON      | CABLE            | 07/11/2014 |
| 23 | IM 004 | IMPRIMANTE    | EPSON   | 20/01/2015 | 512.00€    | COMMERCIAL  | LYON      |                  |            |
| 24 | IM 001 | IMPRIMANTE    | BROTHER | 03/02/2014 | 556.00€    | COMMERCIAL  | MARSEILLE | PRISE PAPIER     | 12/12/2014 |
| 25 |        |               |         |            |            |             |           |                  |            |

Conclusion : Les tris se font dans l'ordre où vous les mettez dans la boite de dialogue.

## **TRI DES LIGNES**

Peu l'utilisent, mais on peut également trier en ligne par exemple les titres de vos colonnes comme sur ce tri personnalisé ci-dessous :

Reprenons la base en retirant toutes les couleurs.

Ici les titres des colonnes sont dans l'ordre défini au départ soit : Code , type matériel, Marque...

Je décide donc de trier cette ligne par ordre alphabétique croissant.

|     | Δ      | В             | C       | D          | F          | F           | G         | н                | Barre      |
|-----|--------|---------------|---------|------------|------------|-------------|-----------|------------------|------------|
| 1   | CODE   | TYPE MATERIEL | MARQUE  | DATE ACHAT | РНТ        | AFFECTATION | FILIALE   | TYPE DE<br>PANNE | DATE PANNE |
| 2   | PC 008 | PC PORTABLE   | DELL    | 21/07/2014 | 1 390.00€  | FINANCIER   | LILLE     |                  |            |
| 3   | PC 005 | PC PORTABLE   | DELL    | 04/05/2013 | 1 500.00 € | FINANCIER   | PARIS     | DISQUE DUR       | 12/01/2015 |
| 4   | IM 003 | IMPRIMANTE    | EPSON   | 24/06/2014 | 498.00€    | PRODUCTION  | PARIS     |                  |            |
| 5   | IM 005 | IMPRIMANTE    | HP      | 15/02/2015 | 542.00€    | FINANCIER   | MARSEILLE |                  |            |
| 6   | IM 002 | IMPRIMANTE    | BROTHER | 29/09/2014 | 622.00€    | FINANCIER   | LILLE     |                  |            |
| 7   | PC 002 | PC FIXE       | HP      | 15/02/2014 | 1 050.00€  | FINANCIER   | LYON      |                  |            |
| 8   | PC 003 | PC FIXE       | DELL    | 13/03/2012 | 1 108.00€  | PRODUCTION  | MARSEILLE | CARTE MERE       | 28/04/2014 |
| 9   | PC 001 | PC FIXE       | SAMSUNG | 20/01/2014 | 1 200.00 € | COMMERCIAL  | PARIS     |                  |            |
| 10  | PC 004 | PC FIXE       | ASUS    | 08/04/2013 | 1 300.00€  | COMMERCIAL  | LILLE     |                  |            |
| 11  | PC 007 | PC PORTABLE   | ACER    | 25/06/2014 | 1 400.00 € | COMMERCIAL  | MARSEILLE |                  |            |
| 12  | PC 006 | PC PORTABLE   | TOSHIBA | 30/05/2014 | 1 700.00€  | PRODUCTION  | LYON      |                  |            |
| 13  | EC 001 | ECRAN         | SAMSUNG | 16/08/2014 | 120.00€    | PRODUCTION  | PARIS     |                  |            |
| 14  | EC 005 | ECRAN         | ACER    | 28/11/2014 | 127.00€    | COMMERCIAL  | PARIS     |                  |            |
| 15  | EC 002 | ECRAN         | SONY    | 11/09/2014 | 130.00€    | COMMERCIAL  | LYON      |                  |            |
| 16  | EC 006 | ECRAN         | ASUS    | 24/12/2014 | 132.00€    | FINANCIER   | LYON      |                  |            |
| 17  | EC 003 | ECRAN         | SAMSUNG | 07/10/2014 | 135.00€    | FINANCIER   | MARSEILLE |                  |            |
| 18  | EC 007 | ECRAN         | SONY    | 19/01/2015 | 142.00€    | PRODUCTION  | MARSEILLE |                  |            |
| 19  | EC 004 | ECRAN         | SONY    | 02/11/2014 | 145.00€    | PRODUCTION  | LILLE     |                  |            |
| 20  | EC 008 | ECRAN         | SONY    | 14/02/2015 | 148.00€    | COMMERCIAL  | LILLE     |                  |            |
| 21  | EC 009 | ECRAN         | ACER    | 12/03/2015 | 150.00€    | FINANCIER   | PARIS     |                  |            |
| 22  | EC 010 | ECRAN         | SAMSUNG | 07/01/2013 | 153.00€    | PRODUCTION  | LYON      | CABLE            | 07/11/2014 |
| 23  | IM 004 | IMPRIMANTE    | EPSON   | 20/01/2015 | 512.00€    | COMMERCIAL  | LYON      |                  |            |
| 24  | IM 001 | IMPRIMANTE    | BROTHER | 03/02/2014 | 556.00€    | COMMERCIAL  | MARSEILLE | PRISE PAPIER     | 12/12/2014 |
| 0.5 |        |               |         |            |            |             |           |                  |            |

Pour cela vous allez vous rendre sur le bouton « Option » et choisir « de la gauche vers la droite ». Prenez la ligne 1 comme référence de tri puisque c'est elle qui contient vos en-têtes de colonne et que vous souhaitez mettre par ordre alphabétique.

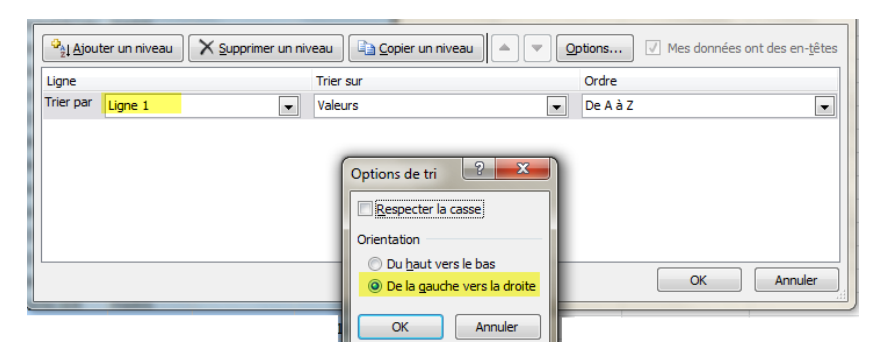

Voici le résultat : les titres des colonnes sont triés par ordre alphabétique de Nom : Affectation, code, date achat...

|    | Α           | В      | С             | D             | E         | F       | G         | н                | l. I             |
|----|-------------|--------|---------------|---------------|-----------|---------|-----------|------------------|------------------|
| 1  | AFFECTATION | CODE   | DATE<br>ACHAT | DATE<br>PANNE | FILIALE   | MARQUE  | рнт       | TYPE DE<br>PANNE | TYPE<br>MATERIEL |
| 2  | FINANCIER   | PC 008 | 21/07/2014    |               | LILLE     | DELL    | 1 390.00€ |                  | PC PORTABLE      |
| 3  | FINANCIER   | PC 005 | 04/05/2013    | 12/01/2015    | PARIS     | DELL    | 1 500.00€ | DISQUE DUR       | PC PORTABLE      |
| 4  | PRODUCTION  | IM 003 | 24/06/2014    |               | PARIS     | EPSON   | 498.00€   |                  | IMPRIMANTE       |
| 5  | FINANCIER   | IM 005 | 15/02/2015    |               | MARSEILLE | HP      | 542.00€   |                  | IMPRIMANTE       |
| 6  | FINANCIER   | IM 002 | 29/09/2014    |               | LILLE     | BROTHER | 622.00€   |                  | IMPRIMANTE       |
| 7  | FINANCIER   | PC 002 | 15/02/2014    |               | LYON      | HP      | 1 050.00€ |                  | PC FIXE          |
| 8  | PRODUCTION  | PC 003 | 13/03/2012    | 28/04/2014    | MARSEILLE | DELL    | 1 108.00€ | CARTE MERE       | PC FIXE          |
| 9  | COMMERCIAL  | PC 001 | 20/01/2014    |               | PARIS     | SAMSUNG | 1 200.00€ |                  | PC FIXE          |
| 10 | COMMERCIAL  | PC 004 | 08/04/2013    |               | LILLE     | ASUS    | 1 300.00€ |                  | PC FIXE          |
| 11 | COMMERCIAL  | PC 007 | 25/06/2014    |               | MARSEILLE | ACER    | 1 400.00€ |                  | PC PORTABLE      |
| 12 | PRODUCTION  | PC 006 | 30/05/2014    |               | LYON      | TOSHIBA | 1 700.00€ |                  | PC PORTABLE      |
| 13 | PRODUCTION  | EC 001 | 16/08/2014    |               | PARIS     | SAMSUNG | 120.00€   |                  | ECRAN            |
| 14 | COMMERCIAL  | EC 005 | 28/11/2014    |               | PARIS     | ACER    | 127.00€   |                  | ECRAN            |
| 15 | COMMERCIAL  | EC 002 | 11/09/2014    |               | LYON      | SONY    | 130.00€   |                  | ECRAN            |
| 16 | FINANCIER   | EC 006 | 24/12/2014    |               | LYON      | ASUS    | 132.00€   |                  | ECRAN            |
| 17 | FINANCIER   | EC 003 | 07/10/2014    |               | MARSEILLE | SAMSUNG | 135.00€   |                  | ECRAN            |
| 18 | PRODUCTION  | EC 007 | 19/01/2015    |               | MARSEILLE | SONY    | 142.00€   |                  | ECRAN            |
| 19 | PRODUCTION  | EC 004 | 02/11/2014    |               | LILLE     | SONY    | 145.00€   |                  | ECRAN            |
| 20 | COMMERCIAL  | EC 008 | 14/02/2015    |               | LILLE     | SONY    | 148.00€   |                  | ECRAN            |
| 21 | FINANCIER   | EC 009 | 12/03/2015    |               | PARIS     | ACER    | 150.00€   |                  | ECRAN            |
| 22 | PRODUCTION  | EC 010 | 07/01/2013    | 07/11/2014    | LYON      | SAMSUNG | 153.00€   | CABLE            | ECRAN            |
| 23 | COMMERCIAL  | IM 004 | 20/01/2015    |               | LYON      | EPSON   | 512.00€   |                  | IMPRIMANTE       |
| 24 | COMMERCIAL  | IM 001 | 03/02/2014    | 12/12/2014    | MARSEILLE | BROTHER | 556.00€   | PRISE PAPIER     | IMPRIMANTE       |
| 25 |             |        |               |               |           |         |           |                  |                  |

Prenons un autre exemple avec une autre petite base de données contenant la Vente en kg de fruits pour le premier trimestre de l'année.

| $\sim$ | А         | В           | С           | D          | E      |
|--------|-----------|-------------|-------------|------------|--------|
| 1      |           | VENTE DE FR | UITS PREMIE | RTRIMESTRE |        |
| 2      |           |             |             |            |        |
| 3      | VENTES KG | JANVIER     | FÉVRIER     | MARS       | TOTAUX |
| 4      | BANANES   | 1082        | 1218        | 1571       | 3871   |
| 5      | FRAISES   | 1104        | 1872        | 1953       | 4929   |
| 6      | POIRES    | 2500        | 1995        | 2440       | 6935   |
| 7      | POMMES    | 1841        | 1714        | 2400       | 5955   |
| 8      | KIWI      | 2145        | 1632        | 2300       | 6077   |
| 9      | CERISES   | 1320        | 1876        | 1726       | 4922   |
| 10     | TOTAUX    | 9992        | 10307       | 12390      | 32689  |
| 11     |           |             |             |            |        |

Mon tableau affiche dans les totaux 9992 pour janvier, 10307 pour février et 12390 pour mars.

Je souhaite afficher mes TOTAUX DU PLUS GRAND AU PLUS PETIT soit voir 12390 ; 10307 ; 9992

Pour cela je vais utiliser le tri de gauche à droite. Mais je veux trier uniquement les totaux des mois sans inclure les colonnes « Totaux » et « Ventes KG » donc ni la colonne A ni la colonne E.

Dans ce cas je mets en surbrillance uniquement les données de B3 jusqu'à D10.

Je lui dis de prendre la ligne 10 comme clef, puisque c'est elle que je veux en ordre croissant, et l'ordre du plus grand au plus petit.

|    | А         | В           | С                | D           | E                           | F     | G                           | Н               | 1                     |  |  |  |  |  |
|----|-----------|-------------|------------------|-------------|-----------------------------|-------|-----------------------------|-----------------|-----------------------|--|--|--|--|--|
| 1  |           | VENTE DE FR | UITS PREMIE      | R TRIMESTRE |                             |       |                             |                 |                       |  |  |  |  |  |
| 2  |           |             |                  |             |                             |       |                             |                 |                       |  |  |  |  |  |
| 3  | VENTES KG | JANVIER     | FÉVRIER          | MARS        | TOTAUX                      | Optio | ns de tri 🛛 🖓               | <b>X</b>        |                       |  |  |  |  |  |
| 4  | BANANES   | 1082        | 1218             | 1571        | 3871                        |       |                             |                 |                       |  |  |  |  |  |
| 5  | FRAISES   | 1104        | 1872             | 1953        | 4929                        |       | especter la cassej          |                 |                       |  |  |  |  |  |
| 6  | POIRES    | 2500        | 1995             | 2440        | 6935                        | Orien | tation                      |                 |                       |  |  |  |  |  |
| 7  | POMMES    | 1841        | 1714             | 2400        | 5955                        | 0     | Du haut vers le bas         |                 |                       |  |  |  |  |  |
| 8  | KIWI      | 2145        | 1632             | 2300        | 6077                        | ۲     | De la gauche vers la droite |                 |                       |  |  |  |  |  |
| 9  | CERISES   | 1320        | 1876             | 1726        | 4922                        |       |                             |                 |                       |  |  |  |  |  |
| 10 | TOTAUX    | 9992        | 10307            | 12390       | 32689                       |       | OK AI                       | nnuler          |                       |  |  |  |  |  |
| 11 |           |             |                  |             |                             |       |                             |                 |                       |  |  |  |  |  |
| 12 | Tri       |             |                  |             |                             |       | -                           |                 | 8 23                  |  |  |  |  |  |
| 13 |           |             |                  |             |                             |       | /                           |                 |                       |  |  |  |  |  |
| 14 | Ajouter   | un niveau   | K Supprimer un r | niveau      | pier un niveau              |       | ptions                      | Mes données ont | des en- <u>t</u> êtes |  |  |  |  |  |
| 15 | Ligne     |             |                  | Trier sur   | ,                           |       | Ordre                       |                 |                       |  |  |  |  |  |
| 16 | Trier par | igno 10     |                  | Valeura     | Dunkin grand au nikin pošit |       |                             |                 |                       |  |  |  |  |  |
| 17 |           | igne 10     | •                | valeurs     |                             | •     | Du plus granu a             | iu pius peur    | <b>_</b>              |  |  |  |  |  |
| 18 | _         |             |                  |             |                             |       |                             |                 |                       |  |  |  |  |  |
| 19 |           |             |                  |             |                             |       |                             |                 |                       |  |  |  |  |  |
| 20 |           |             |                  |             |                             |       |                             |                 |                       |  |  |  |  |  |
| 21 |           |             |                  |             |                             |       |                             |                 |                       |  |  |  |  |  |
| 22 | _         |             |                  |             |                             |       |                             |                 |                       |  |  |  |  |  |
| 23 |           |             |                  |             |                             |       |                             |                 |                       |  |  |  |  |  |
| 24 |           |             |                  |             |                             |       |                             | ОК              | Annuler               |  |  |  |  |  |
| 25 |           |             |                  |             |                             |       |                             | (               |                       |  |  |  |  |  |

Résultat : Mars le mois où les ventes sont les plus importantes est en premier, février en second et janvier en troisième. Je n'ai pas touché aux colonnes A et E. Les données ne sont pas mélangées.

|    | А         | В           | С                                 | D       | E      |  |  |  |  |  |  |  |  |
|----|-----------|-------------|-----------------------------------|---------|--------|--|--|--|--|--|--|--|--|
| 1  |           | VENTE DE FR | VENTE DE FRUITS PREMIER TRIMESTRE |         |        |  |  |  |  |  |  |  |  |
| 2  |           |             |                                   |         |        |  |  |  |  |  |  |  |  |
| 3  | VENTES KG | MARS        | FÉVRIER                           | JANVIER | TOTAUX |  |  |  |  |  |  |  |  |
| 4  | BANANES   | 1571        | 1218                              | 1082    | 3871   |  |  |  |  |  |  |  |  |
| 5  | FRAISES   | 1953        | 1872                              | 1104    | 4929   |  |  |  |  |  |  |  |  |
| 6  | POIRES    | 2440        | 1995                              | 2500    | 6935   |  |  |  |  |  |  |  |  |
| 7  | POMMES    | 2400        | 1714                              | 1841    | 5955   |  |  |  |  |  |  |  |  |
| 8  | KIWI      | 2300        | 1632                              | 2145    | 6077   |  |  |  |  |  |  |  |  |
| 9  | CERISES   | 1726        | 1876                              | 1320    | 4922   |  |  |  |  |  |  |  |  |
| 10 | TOTAUX    | 12390       | 10307                             | 9992    | 32689  |  |  |  |  |  |  |  |  |
| 11 |           |             |                                   |         |        |  |  |  |  |  |  |  |  |

Attention à ce tri de gauche à droite !

Si vous souhaitez ensuite faire un tri en colonne, il décoche « Mes données ont des en-têtes » et ne vous donne donc plus les titres de colonne dans la liste déroulante vue que vous triez en fonction d'une ligne.

Malheureusement même si vous supprimez les niveaux, après ce genre de tri il a mémorisé les infos de la boite options de tri, **il vous faudra donc ne pas oublier d'aller les modifier avant tout nouveau tri en colonne**.

# TRI AVEC LISTES PERSONNALISEES

Il y a dans Excel des listes personnalisées dont on peut se servir.

Pour retrouver un tri par mois dans l'ordre de ceux de l'année (c'est-à-dire telle qu'était la base auparavant) il faut procéder d'une autre manière car J-F-M n'est pas un ordre alphabétique donc on ne peut pas lui demander un ordre croissant.

Pour cela je remets la même surbrillance de B3 jusqu'à D10 et je retourne sur trier.

Je choisi ligne 3 puisque c'est celle où sont notés les mois, tri sur valeur, puis liste personnalisée dans la liste déroulante ordre et je choisi la dernière car mes mois sont écris en entier et pas en abrégés.

| ×    |                       |             |              |                    |            |   | BD Matériel.                                                          | .xlx -             | Microsoft Excel             |                    |               |                  |       |   |          |           |      |
|------|-----------------------|-------------|--------------|--------------------|------------|---|-----------------------------------------------------------------------|--------------------|-----------------------------|--------------------|---------------|------------------|-------|---|----------|-----------|------|
| Fic  | hier Accue            | Insertion   | Mise en pa   | ige Formul         | es Données |   | Révision Affichage D                                                  | évelop             | opeur                       |                    |               |                  |       |   |          |           |      |
|      | 🖥 👗                   | Calibri     | * 11 *       | A A = ;            | = = >-     | Ē | Standard *                                                            | 1                  |                             |                    | 4             | <b>}</b> •■ Insé | rer * | Σ | <u>A</u> |           | × )  |
| C    | oller 💞               | GI§∵        | 🖸 🔹 🏄        | · <u>A</u> •   ≡ ₹ | 三三 保保      | Ľ | istes pers.                                                           |                    | to a family date            | -                  |               | -                |       | - | -        |           |      |
| Pres | se-papiers 🙃          | Р           | olice        | 6                  | Alignement |   | Listes pers.                                                          |                    |                             |                    |               |                  |       |   |          |           |      |
|      | <b>*) •</b> (* • 02   | G 🔳 🗋       | 📬 i 🛕 📃 i    | 🗖 🔒 🖬 %            | 🔁 🔛 🖼 • 🗄  |   | Listes personnalisées :                                               |                    |                             | Entrées            | de la liste : |                  |       |   |          |           |      |
|      | B3                    | <b>-</b> (e | <i>f</i> ∗ M | ARS                |            |   | Nouvelle liste<br>Lun., Mar., Mer., Jeu., Ven., S                     | Sam., C            | im.                         | janvier<br>février |               |                  |       |   | ^        | Ajouter   |      |
|      | А                     | В           | С            | D                  | E          |   | Lundi, Mardi, Mercredi, Jeudi, V<br>jany., févr., mars. avr., mai, it | Vendre<br>uin, iui | di, Samedi, Dim             | mars               |               |                  |       |   |          | Supprimer |      |
| 1    |                       | VENTE DE FR | UITS PREMIE  | R TRIMESTRE        |            |   | ianvier, février, mars, avril, ma                                     | ii, juin,          | iullet, août, s             | mai                |               |                  |       |   |          |           |      |
| 2    | VENTER KG             | 144.00      | CÉVIDICD.    | 14 80 (150         | TOTAUN     |   |                                                                       |                    |                             | juilet             |               |                  |       |   |          |           |      |
| 4    | BANANES               | 1571        | 1218         | 1082               | 3871       |   |                                                                       |                    |                             | septemb            | re            |                  |       |   |          |           |      |
| 5    | FRAISES               | 1953        | 1872         | 1104               | 4929       | 1 |                                                                       |                    |                             | octobre<br>novemb  | re            |                  |       |   |          |           |      |
| 6    | POIRES                | 2440        | 1995         | 2500               | 6935       | 1 |                                                                       |                    | *                           | décemb             | re            |                  |       |   | Ψ.       |           |      |
| 7    | POMMES                | 2400        | 1714         | 1841               | 5955       |   | Appuyez sur ENTRÉE pour s                                             | éparer             | les entrées de la li        | ste.               |               |                  |       |   |          |           |      |
| 8    | KIWI                  | 2300        | 1632         | 2145               | 6077       |   |                                                                       |                    |                             |                    |               |                  |       |   |          |           |      |
| 9    | CERISES               | 1726        | 1876         | 1320               | 4922       |   |                                                                       |                    |                             |                    |               |                  |       |   |          |           |      |
| 11   | TOTADA                | 12550       | 10507        | 3332               | 52065      |   |                                                                       |                    |                             |                    |               |                  |       |   |          |           |      |
| 12   | Tri                   |             |              |                    |            | 1 |                                                                       |                    |                             |                    |               |                  |       |   | ОК       | Ann       | uler |
| 13   |                       |             |              |                    |            | L |                                                                       | _                  |                             |                    | _             | _                | _     |   | _        | _         |      |
| 14   | 4 Supprimer un niveau |             |              |                    |            | - | Options Mes de                                                        | onnée              | s ont des en- <u>t</u> êtes |                    |               |                  |       |   |          |           |      |
| 15   | Ligne                 |             |              | Trier sur          |            |   | Ordre                                                                 |                    |                             | -                  |               |                  |       |   |          |           |      |

#### Voici comment se présente la fenêtre tri

| i         |                     |                     | 8 23                                             |
|-----------|---------------------|---------------------|--------------------------------------------------|
| OAL Ajou  | ter un niveau 🛛 🗙 🕯 | Supprimer un niveau | Deptions Mes données ont des en-tête             |
| Ligne     |                     | Trier sur           | Ordre                                            |
| Trier par | Ligne 3             | ✓ Valeurs           | 🧹 janvier, février, mars, avril, mai, juin, juil |
|           |                     |                     |                                                  |
|           |                     |                     |                                                  |
|           |                     |                     |                                                  |
|           |                     |                     |                                                  |

#### Voici le résultat

|    | А         | В           | С           | D           | E      |
|----|-----------|-------------|-------------|-------------|--------|
| 1  |           | VENTE DE FR | UITS PREMIE | R TRIMESTRE |        |
| 2  |           |             |             |             |        |
| 3  | VENTES KG | JANVIER     | FÉVRIER     | MARS        | τοταυχ |
| 4  | BANANES   | 1082        | 1218        | 1571        | 3871   |
| 5  | FRAISES   | 1104        | 1872        | 1953        | 4929   |
| 6  | POIRES    | 2500        | 1995        | 2440        | 6935   |
| 7  | POMMES    | 1841        | 1714        | 2400        | 5955   |
| 8  | KIWI      | 2145        | 1632        | 2300        | 6077   |
| 9  | CERISES   | 1320        | 1876        | 1726        | 4922   |
| 10 | TOTAUX    | 9992        | 10307       | 12390       | 32689  |
| 11 |           |             |             |             |        |

Bien entendu si vous avez déterminé des listes personnalisées à l'avance, vous les verrez dans ordre aussi et donc vous pourrez trier par vos propres listes.

#### Si vous ne savez pas encore créer vos propres listes allez voir le tutoriel « Créer sa liste personnalisée », vous verrez c'est simple !

Je crée maintenant ma nouvelle clef de tri en prenant dans ordre, listes personnalisées, et je vois bien ma propre liste de Fruits que j'avais importée.

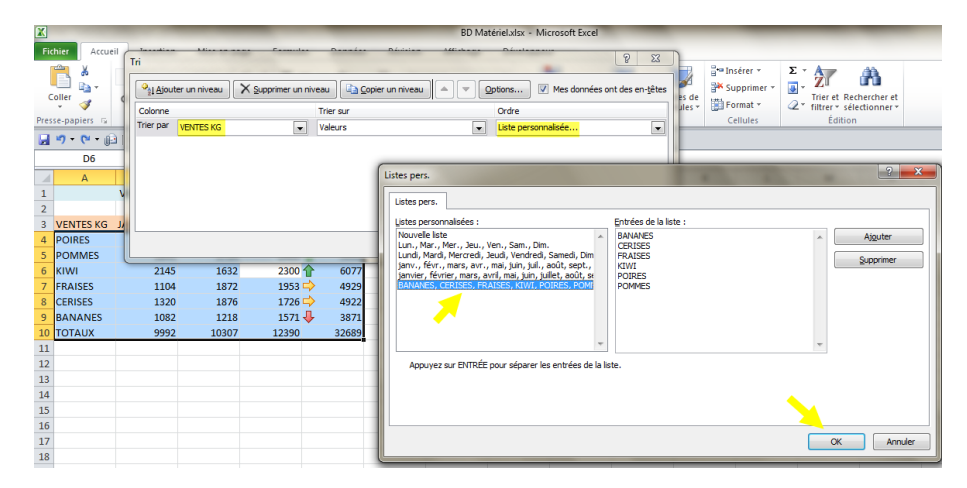

# Voici le résultat

| Colonne Trier sur Ordre<br>Trier par VENTES KG  Valeurs FRUITS, BANAN | IES, CERISES, FRAISES, F |
|-----------------------------------------------------------------------|--------------------------|
| Trier par VENTES KG Valeurs FRUITS, BANAN                             | IES, CERISES, FRAISES, H |
|                                                                       |                          |
|                                                                       |                          |
|                                                                       |                          |
|                                                                       |                          |
|                                                                       |                          |
|                                                                       |                          |
|                                                                       |                          |
|                                                                       |                          |

| -  |           |             |             |             |        |  |
|----|-----------|-------------|-------------|-------------|--------|--|
|    | А         | В           | С           | D           | E      |  |
| 1  |           | VENTE DE FR | UITS PREMIE | R TRIMESTRE |        |  |
| 2  |           |             |             |             |        |  |
| 3  | VENTES KG | JANVIER     | FÉVRIER     | MARS        | TOTAUX |  |
| 4  | BANANES   | 1082        | 1218        | 1571        | 4 3871 |  |
| 5  | CERISES   | 1320        | 1876        | 1726        | 4922   |  |
| 5  | FRAISES   | 1104        | 1872        | 1953        | 4929   |  |
| 7  | KIWI      | 2145        | 1632        | 2300        | 6077   |  |
| 8  | POIRES    | 2500        | 1995        | 2440        | 6935   |  |
| Э  | POMMES    | 1841        | 1714        | 2400        | 1 5955 |  |
| 0. | TOTAUX    | 9992        | 10307       | 12390       | 32689  |  |
| .1 |           |             |             |             |        |  |

# TRI PAR ICÔNE

Vous pouvez également, puisque ce tableau s'y prête, trier les valeurs réalisées par une mise en forme conditionnelle à l'aide d'icônes.

|    | A B       |             | L           | D           | E             |
|----|-----------|-------------|-------------|-------------|---------------|
| 1  |           | VENTE DE FR | UITS PREMIE | R TRIMESTRE |               |
| 2  |           |             |             |             |               |
| 3  | VENTES KG | JANVIER     | FÉVRIER     | MARS        | TOTAUX        |
| 4  | BANANES   | 1082        | 1218        | 1571        | 4 3871        |
| 5  | FRAISES   | 1104        | 1872        | 1953        | 4929          |
| 6  | POIRES    | 2500        | 1995        | 2440        | 6935          |
| 7  | POMMES    | 1841        | 1714        | 2400        | <b>1</b> 5955 |
| 8  | KIWI      | 2145        | 1632        | 2300        | 6077          |
| 9  | CERISES   | 1320        | 1876        | 1726        | 4922          |
| 10 | TOTAUX    | 9992        | 10307       | 12390       | 32689         |

Trions par les flèches vertes en haut, orange au milieu et rouge ensuite. Comme pour les couleurs de fond ou de police, vous en voulez plusieurs, créez plusieurs clefs de tri.

| Tri       |               |                    |                  |         |            | ?                   | x             |
|-----------|---------------|--------------------|------------------|---------|------------|---------------------|---------------|
|           | ter un niveau | X Supprimer un niv | eau              | Dptions | . 🔽 Mes da | onnées ont des en-j | <u>t</u> êtes |
| Colonne   |               |                    | Trier sur        | Ordre   |            |                     |               |
| Trier par | TOTAUX        | -                  | Icône de cellule |         | 1          | ▼ En haut           | •             |
| Puis par  | TOTAUX        | •                  | Icône de cellule | •       | ⇒          | ▼ En haut           | •             |
| Puis par  | TOTAUX        |                    | Icône de cellule | •       | Ŷ          | ▼ En haut           | •             |
|           |               |                    |                  |         |            |                     |               |
|           |               |                    |                  |         |            |                     |               |
|           |               |                    |                  |         | OK         | Annule              | er            |

# Résultat

|    | A B       |             | С           | D           | E             |  |
|----|-----------|-------------|-------------|-------------|---------------|--|
| 1  |           | VENTE DE FR | UITS PREMIE | R TRIMESTRE |               |  |
| 2  |           |             |             |             |               |  |
| 3  | VENTES KG | JANVIER     | FÉVRIER     | MARS        | TOTAUX        |  |
| 4  | POIRES    | 2500        | 1995        | 2440        | <b>6935</b>   |  |
| 5  | POMMES    | 1841        | 1714        | 2400        | <b>1</b> 5955 |  |
| 6  | KIWI      | 2145        | 1632        | 2300        | 6077          |  |
| 7  | FRAISES   | 1104        | 1872        | 1953        | 4929          |  |
| 8  | CERISES   | 1320        | 1876        | 1726        | 4922          |  |
| 9  | BANANES   | 1082        | 1218        | 1571        | 4 3871        |  |
| 10 | TOTAUX    | 9992        | 10307       | 12390       | 32689         |  |
| 11 |           |             |             |             |               |  |
| 12 |           |             |             |             |               |  |

# **ORGANISER L'ORDRE DES CLEFS**

Et pour conclure ce tutoriel, vous pouvez réorganiser l'ordre des clefs de tri en sélectionnant une clef et en utilisant les flèches pour la monter ou la descendre afin de modifier vos ordres de tri.

| Tri       | 100           |                       |                          |          |           |           | ? X                       |
|-----------|---------------|-----------------------|--------------------------|----------|-----------|-----------|---------------------------|
| Pal Ajou  | ter un niveau | X Supprimer un niveau | <u>C</u> opier un niveau |          | ons 🗸 Mes | données o | ont des en- <u>t</u> êtes |
| Ligne     |               | Trier sur             |                          | c        | Ordre     |           |                           |
| Trier par | Ligne 2       | Couleur de            | cellule                  | •        |           | •         | À gauche 💌                |
| Puis par  | Ligne 2       | Couleur de            | police                   | <b>•</b> |           |           | À gauche 💌                |
| Puis par  | Ligne 2       | ▼ Valeurs             |                          |          | De A à Z  |           | -                         |
|           |               |                       |                          |          |           |           |                           |
|           |               |                       |                          |          |           |           |                           |
|           |               |                       |                          |          |           |           |                           |
|           |               |                       |                          |          |           | ОК        | Annuler                   |

Vous pouvez aussi, si par exemple vous voulez des plusieurs tri en ordre croissant, en créer un premier puis copier un niveau et ne modifier que la zone « puis par »ou « Trier par » complètement à gauche.

Vous pouvez aussi insérer une clef de tri en sélectionnant un niveau, ici l'encadré bleu, la clef se place toujours en dessous.

| 1 | ri                                                                                                    |             |  |           |   | ?                             |  |  |  |  |
|---|----------------------------------------------------------------------------------------------------|-------------|--|-----------|---|-------------------------------|--|--|--|--|
|   | Ajouter un niveau 🔀 Supprimer un niveau Copier un niveau Copier un niveau Copier un niveau Copier un niveau Copier un niveau |             |  |           |   |                               |  |  |  |  |
|   | Colonne                                                                                                    |             |  | Trier sur |   | Ordre                         |  |  |  |  |
|   | Trier par                                                                                                    | CODE        |  | Valeurs   | - | De A à Z                      |  |  |  |  |
|   | Puis par                                                                                                    | AFFECTATION |  | Valeurs   | - | De A à Z                      |  |  |  |  |
| l | Puis par                                                                                                    |             |  | Valeurs   | - | De A à Z                      |  |  |  |  |
|   | Puis par                                                                                                    | DATE PANNE  |  | Valeurs   | - | Du plus ancien au plus récent |  |  |  |  |
| l |                                                                                                    |             |  |           |   |                               |  |  |  |  |
|   |                                                                                                    |             |  |           |   |                               |  |  |  |  |
|   |                                                                                                    |             |  |           |   | OK Annuler                    |  |  |  |  |

# CONSEILS

Différencier les noms des lignes d'étiquettes (titres) en les mettant simplement en gras ou en italique ou avec une couleur de fond, Excel reconnaitra tout de suite une base de données et non un tableau ordinaire.

Si vous devez écrire des sous titres, écrivez-les dans la même cellule que le titre principal en renvoyant le texte à la ligne car une seule ligne de titre est reconnue par Excel lors du tri.

Il est en général préférable que la colonne que vous triez comporte un titre afin de faciliter la lecture des données. Par défaut, la valeur du titre n'est pas incluse dans le tri, il faut le lui préciser mais si vous avez différencié vos lignes de titre, généralement il reconnait une base et reconnait donc qu'il y a des lignes de titre.

Ne laissez aucune ligne vierge dans votre base de données, des cellules peuvent être vierges, mais pas des lignes entières.

Pensez toujours à afficher les colonnes ou lignes masquées sinon elles ne sont pas prises en compte.

Si vous avez importé des données et que vous triez du texte n'oubliez pas de retirer les espaces à gauche grâce à la formule SUPPRESPACE.

Vérifiez que les données sont toutes bien stockées sous le même format dans chacune de vos colonnes, toutes en dates, toutes en texte, toutes en nombre...

Si vous souhaitez trier à partir d'une valeur partielle d'une cellule comme AD **EFG** 42, il vous faudra extraire cette partie dans une autre colonne.

Lorsque vous triez des lignes qui font partie d'un plan de feuille de calcul, Excel trie les groupes de plus haut niveau (niveau 1) de sorte que les lignes ou colonnes de détails restent groupées, même si celles-ci sont masquées.

# POURQUOI MON TRI EST-IL IMPOSSIBLE ?

Vous êtes en dehors de votre tableau, il faut cliquer dans une cellule de votre tableau de données avant de lancer le tri.

Si votre tableau contient des cellules fusionnées.

# **EN LIEN AVEC CE TUTO**

Vous pouvez poursuivre l'approfondissement de vos analyses grâce :

Créer ses listes personnalisées.

Aux Filtres que je vais détailler en deux tutoriels : Les Filtres (Automatiques) et Les Filtres avancés (élaborés).